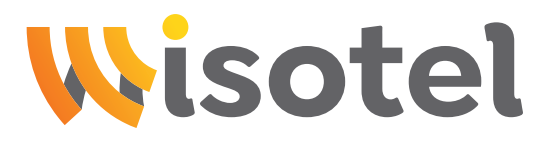

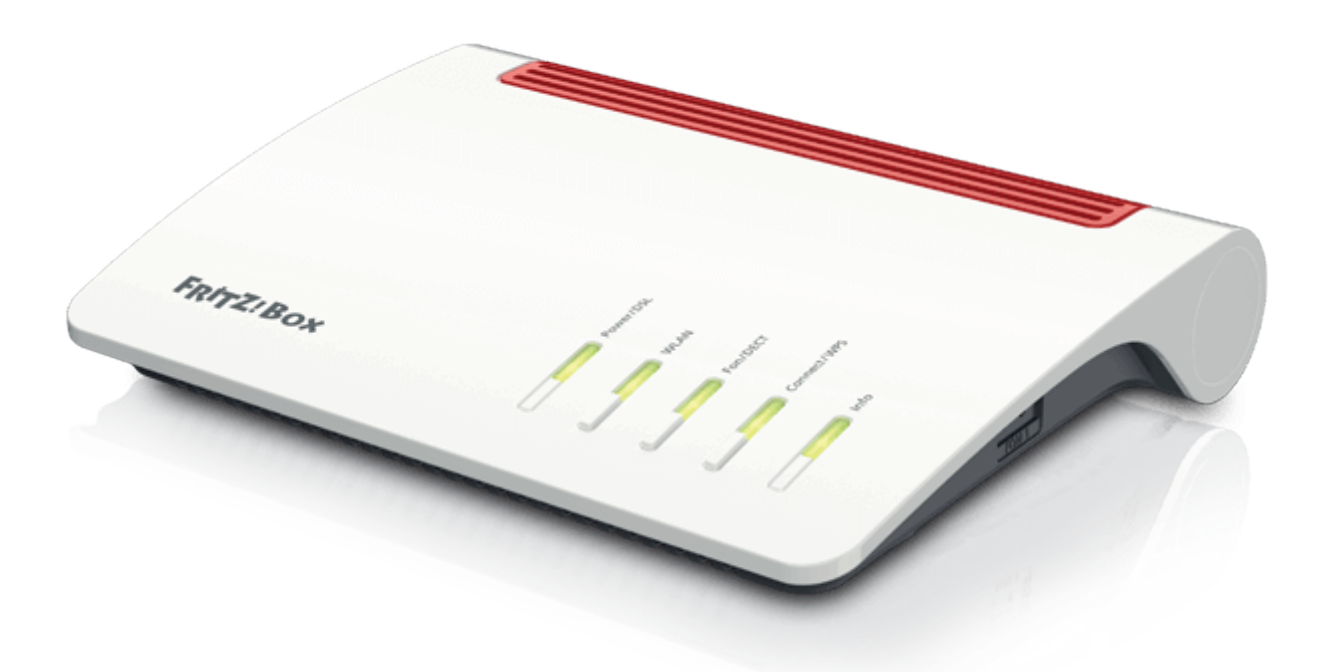

# Anleitung zur Einrichtung eines FTTH-Internetanschlusses mit Telefonie

Stand Dezember 2024

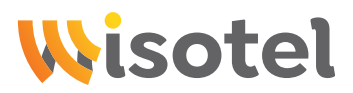

#### Schritt 1: Internet

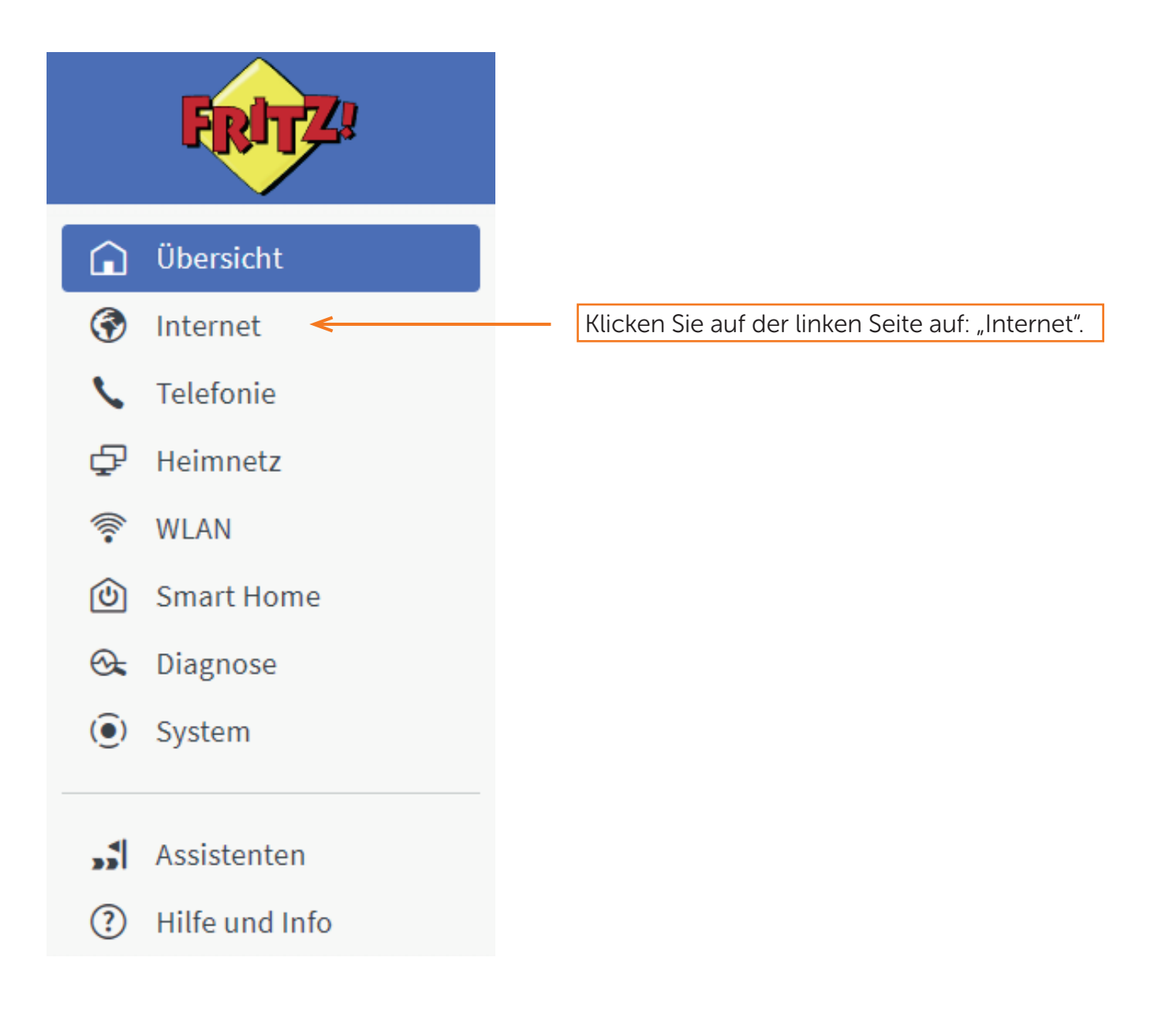

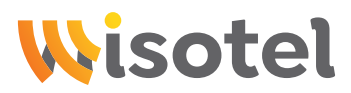

#### Schritt 2: Internet

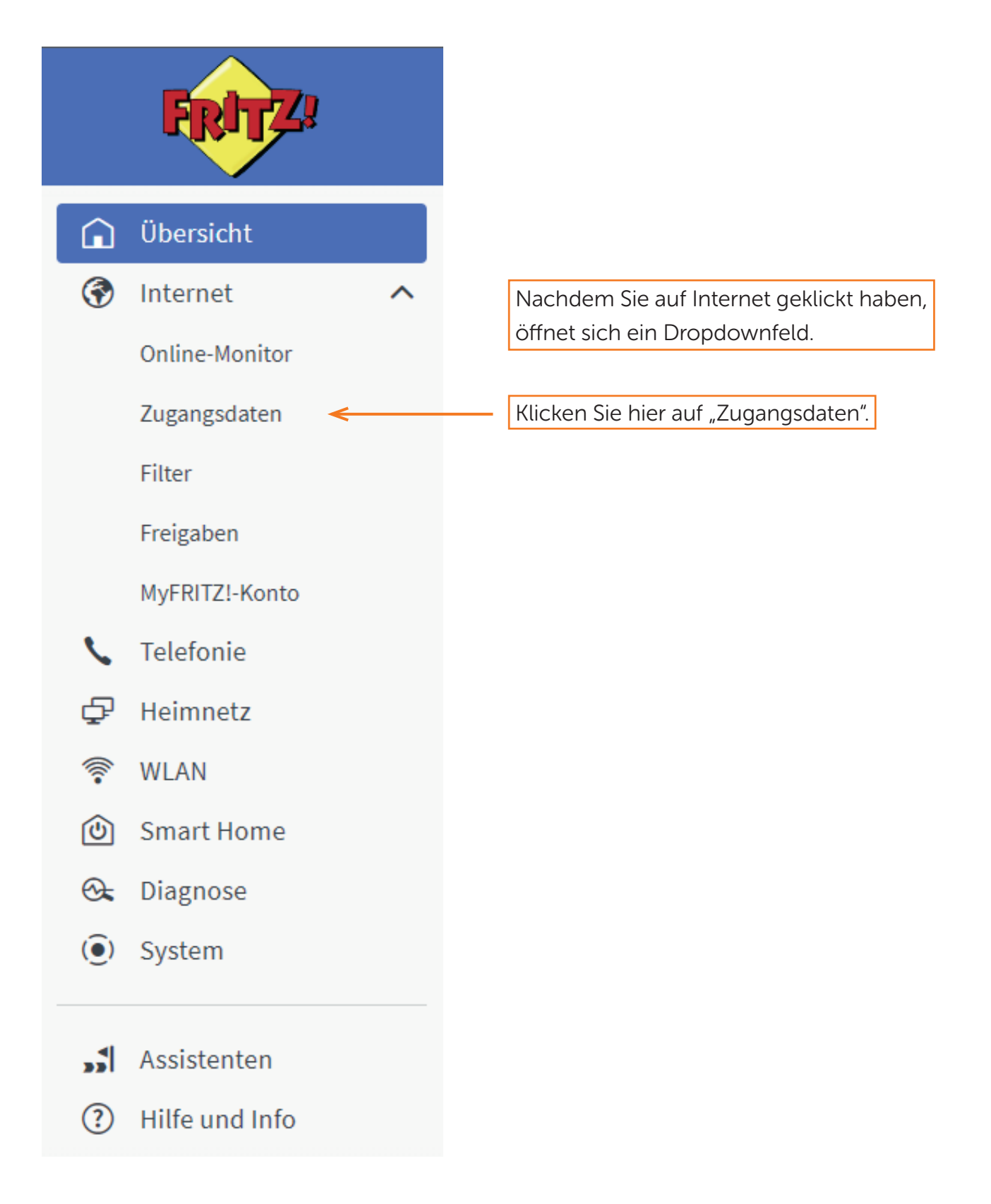

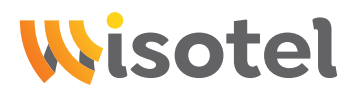

#### Schritt 3: Internet

| FRITZ                                                                                                    | FRITZ!Box                                                                                                    | MyFRITZI FRITZINAS :                                                                               |
|----------------------------------------------------------------------------------------------------|----------------------------------------------------------------------------------------------------|----------------------------------------------------------------------------------------------------|
| Übersicht     Übersicht     Online-Monitor     Zugangsdaten     Filter     Freigaben     MyFRITZI-Konto             | <ul> <li>Internet &gt; Zugangs</li> <li>Internetzugang</li> <li>Auf dieser Seite können Sie di<br/>Internetanbieter</li> <li>Wählen Sie Ihren Internetanbi<br/>Internetanbieter</li> </ul> | daten ?                                                                                            |
| <ul> <li>Telefonie</li> <li>Heimnetz</li> <li>WLAN</li> <li>Smart Home</li> <li>Diagnose</li> <li>System</li> </ul> |                                                                                                    | Telekom<br>1&1 Telecom GmbH<br>Vodafone<br>o2<br>Wisotel<br>weitere Internetanbieter               |
| Assistenten <ul> <li>Hilfe und Info</li> </ul>                                                                      |                                                                                                    | Klicken Sie auf "Bitte wählen".<br>Wählen Sie danach ganz unten<br>"weitere Internetanbieter" aus. |

#### Schritt 4: Internet

| FRITZ:              | FRITZ!Box FRITZINAS :                                                                                                    |
|---------------------|----------------------------------------------------------------------------------------------------|
| <ul> <li></li></ul> | Internet > Zugangsdaten       ?         InternetZugang       IVo       LSP       AVM-Dienste       DNS-Server         Auf dieser Seite können Sie die Daten Ihres Internetzugangs einrichten und den Zugang bei Bedarf anpassen.       Internetanbieter       Internetanbieter       Internetanbieter         Wählen Sie Ihren Internetanbieter       weitere Internetanbieter       Internetanbieter       In |
|                     | Mobilfunkanbieter                                                                                                    |

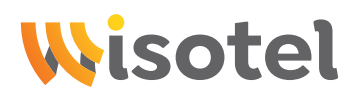

#### Schritt 5: Internet

|   | FRITZ                                                                                 | FRITZ!Box                                                                                                    |          |  |  |  |  |
|---|---------------------------------------------------------------------------------------|----------------------------------------------------------------------------------------------------|----------|--|--|--|--|
| Â | Übersicht                                                                             | Internet > Zugangsdaten                                                                                                    |          |  |  |  |  |
| • | Internet A<br>Online-Monitor<br>Zugangsdaten<br>Filter<br>Freigaben                   | Internetzugang     IPv6     LISP     AVM-Dienste     DNS-Server       Auf dieser Seite können Sie die Daten Ihres Internetzugangs einrichten und den Zugang bei Bedarf anpassen.     Internetanbieter       Wählen Sie Ihren Internetanbieter aus.     weitere Internetanbieter                                                                                                    |          |  |  |  |  |
|   | MyFRITZ!-Konto                                                                        | anderer Internetanbieter                                                                                                    |          |  |  |  |  |
| Ľ | DSL-Informationen<br>Telefonie                                                        | Name wisotel 1. Tragen Sie den Namen ein "wis                                                                                                    | isotel". |  |  |  |  |
|   | Heimnetz<br>WLAN<br>Smart Home<br>Diagnose<br>System<br>Assistenten<br>Hilfe und Info | Anschluss         Geben Sie an, wie der Internetzugang hergestellt werden soll.         Anschluss an einen DSL-Anschluss         Wählen Sie diesen Zugang, wenn die FRITZIBox mit dem DSL-Kabel mit Ihrem DSL-Anschluss verbunden ist. Das in der FRITZIBox integrierte DSL-Modem wird für die Internetverbindung genutzt.         Anschluss an eine Kabelmodem (Kabelanschluss)         Wählen Sie diesen Zugang, wenn die FRITZIBox über "LAN 1" an ein Kabelmodem, das die Internetverbindung herstellt, angeschlossen werden soll.         Anschluss an externes Modem oder Router         Wählen Sie diesen Zugang, wenn die FRITZIBox über "LAN 1" an ein bereits vorhandenes externes Modem oder einen Router angeschlossen ist. |          |  |  |  |  |
|   |                                                                                       | Betriebsart<br>Geben Sie an, ob die RITZ/Box die Internetverbindung selbst aufbaut oder eine vorhandene Internetverbindung mitbenutzt.<br>(a) Internetverbindum selbst aufbauen<br>Die FRITZ/Box stellt – eigenen IP-Adressbereich zur Verfügung. Die Firewalt bleibt dabei aktiviert.<br>2. Setzen Sie den Punkt bei<br>"Anschluss an externes Modem oder Router".                                                                                                    |          |  |  |  |  |

# Schritt 6: Internet

| Internet > Zugangsdaten  |                                                                                                    |                |                                             |                        |                          | ?            |                 |                      |                 |
|--------------------------|----------------------------------------------------------------------------------------------------|----------------|---------------------------------------------|------------------------|--------------------------|--------------|-----------------|----------------------|-----------------|
| Internetzugang           | IPv6                                                                                                    | LISP           | AVM-Dienste                                 | DNS-Server             |                          |              |                 |                      |                 |
| Betriebsart              | Betriebsart                                                                                                    |                |                                             |                        |                          |              |                 |                      |                 |
| Geben Sie an, ob die FRI | TZ!Box die Inte                                                                                                    | ernetverbindu  | ng selbst aufbaut oder                      | eine vorhandene Inte   | ernetverbindung mitbe    | enutzt.      |                 |                      |                 |
| Internetverbindu         | ng selbst aufb                                                                                                    | auen           |                                             |                        |                          |              |                 |                      |                 |
| Qie FRITZ!Box ste        | llt einen eigen                                                                                                    | en IP-Adressbe | ereich zur Verfügung. D                     | ie Firewall bleibt dat | bei aktiviert.           |              |                 |                      |                 |
| O Vorhandene Inter       | netverbindun                                                                                                    | g mitbenutzen  | (WLAN Mesh / IP-Clien                       | t-Modus)               |                          |              |                 |                      |                 |
| Die FRITZ!Box wir        | d Teil des vorl                                                                                                    | handenen Heir  | nnetzes und übernimm<br>mit WLAN Mesh-Funkt | nt diesen IP-Adressbe  | ereich. Die Firewall der | FRITZ!Box wi | ird dabei deakt | iviert. Ist der ande | ere Router, der |
|                          | das neimnetz aufspännt, auch eine FRT12:Box mit WLAN Mesn-Funktion, kann die vorliegende FRT12:Box Teit des WLAN Mesn werden. |                |                                             |                        |                          |              |                 |                      |                 |
|                          |                                                                                                    |                |                                             |                        |                          |              |                 |                      |                 |
|                          |                                                                                                    |                |                                             |                        |                          |              |                 |                      |                 |
| В                        | Belassen Sie die Einstellungen wie angezeigt.                                                                                 |                |                                             |                        |                          |              |                 |                      |                 |

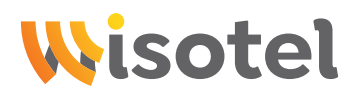

#### Schritt 7: Internet

|          | FRITZ!                                   | FRITZ!Box                                                                                                    | MyFRITZI FRITZINAS :                      |
|----------|------------------------------------------|----------------------------------------------------------------------------------------------------|-------------------------------------------|
| î<br>T   | Übersicht<br>Internet ^                  |                                                                                                    | ?                                         |
|          | Online-Monitor<br>Zugangsdaten<br>Filter | Internetzugang     IPV6     LISP     AVM-Dienste     DNS-Server       Zugangsdaten     Werden Zugangsdaten benötigt? <ul> <li>ja</li> </ul> <ul> <li>Main Server</li> </ul> <ul> <li>Main Server</li> </ul> <ul> <li>Main Server</li> </ul> |                                           |
|          | Freigaben<br>MyFRITZ!-Konto              | Geben Sie die Zugangsdaten ein, die Sie von Ihrem Internetanbieter bekommen haben.                                                                                                    | 1. Tragen Sie die Zugangsdaten ein.       |
| <b>ر</b> | Telefonie                                | Kennwort                                                                                                    | Diese finden Sie auf Ihrem Willkom-       |
| ¢        | WLAN                                     | O Nein                                                                                                    | mensschreiben bzw. dem Datenblatt.        |
| ()<br>() | Smart Home<br>Diagnose                   | Verbindungseinstellungen<br>Die Verbindungseinstellungen sind bereits auf die am häufigsten verwendeten Werte eingestellt. Bei Bed                                                                                                    | larf können Sie diese Werte verändern.    |
| ()       | System<br>Assistenten<br>Hilfe und Info  | Ubertragungsgeschwindigkeit<br>Geben Sie die Geschwindigkeit Ihrer Internetverbindung an. Diese Werte werden zur Sicherung der P                                                                                                    | riorisierung der Netzwerkgeräte benötigt. |
| ,,       |                                          | Downstream 1000 Mbit/s                                                                                                    | 2. Tragen Sie bei Downstream              |
| ?        |                                          | Upstream 1000 Mbit/s<br>Verbindungseinstellungen ändern 🗸                                                                                                    | und Upstream jeweils "1000" ein.          |
|          |                                          | ☑ Internetzugang nach dem "Übernehmen" prüfen                                                                                                    |                                           |
|          |                                          |                                                                                                    | Obernehmen Verwerfen                      |
|          |                                          |                                                                                                    | 3. Klicken Sie auf:                       |
|          |                                          |                                                                                                    | "Verbindungseinstellungen ändern".        |

# Schritt 8: Internet

| FRITZ!                                                                                                    | FRITZ!Box                                                                                                    | MyFRITZ! FRITZINAS :                                                                                                    |
|----------------------------------------------------------------------------------------------------|----------------------------------------------------------------------------------------------------|----------------------------------------------------------------------------------------------------|
| <ul> <li>Dersicht</li> <li>Internet</li> <li>Online-Monitor</li> <li>Zugangsdaten</li> <li>Filter</li> <li>Freigaben</li> <li>MyFRITZI-Konto</li> <li>Telefonie</li> <li>Heimnetz</li> </ul> | <ul> <li>Internet &gt; Zugangsdaten</li> <li>Internetzugang IPv6 LISP AVM-Dienste DNS-Server</li> <li>Verbindungseinstellungen ändern A</li> <li>Internetverbindung</li> <li>Dauerhaft halten (empfohlen für Flatrate-Tarife)</li> <li>Zwangstrennung durch den Anbieter verschieben in die Zeit zwischen 2-3 V Uhr</li> <li>Bei Inaktivität trennen (empfohlen für Zeit- oder Volumentarife)</li> <li>Automatisch trennen nach 300 Sekunden</li> <li>VLM-Einstellungen</li> </ul> | <ol> <li>Nachdem Sie auf "Verbindungsein-<br/>stellungen ändern" gedrückt haben,<br/>öffnet sich ein weiteres Dropdownfeld.</li> <li>Die Zwangstrennung können Sie selbst-<br/>ständig bestimmen (Dauer ca. 4 Sek).</li> </ol> |
| <ul> <li>WLAN</li> <li>Smart Home</li> <li>Diagnose</li> <li>System</li> </ul>                                                                                                    | Bitte beachten Sie, dass nur in seltenen Fällen die Verwendung einer VLAN-ID erforderlich ist. Die benötig VLAN für den Internetzugang verwenden VLAN-ID 7 PBit 0 PPPoE-Passtbrough                                                                                                    | te ID erhalten Sie von Ihrem Internetanbieter.<br>3. Setzen Sie den Haken bei "VLAN für<br>den Internetzugang verwenden".                                                                                                    |
| <ul><li>"Ĵ Assistenten</li><li>⑦ Hilfe und Info</li></ul>                                                                                                    | Aktivieren Sie diese Option nur dann, wenn Sie eine zusätzliche eigene Internetverbindung für ein Netzw<br>Achtung:<br>Es entstehen zusätzliche Kosten für die Internetverbindungen, die von angeschlossenen Netzwerkgerätet<br>Angeschlossene Netzwerkgeräte dürfen zusätzlich ihre eigene Internetverbindung aufbauen (nicht er<br>Internetzugang nach dem "Übernehmen" prüfen                                                                                                   | 4. Tragen Sie die VLAN-ID 7 ein<br>PBit bleibt weiterhin bei 0.                                                                                                    |
|                                                                                                    | 5. Klicken Sie auf "Üb                                                                                                    | Obernehmen Verwerfen                                                                                                    |

# **Wisotel**

#### Schritt 9: Internet

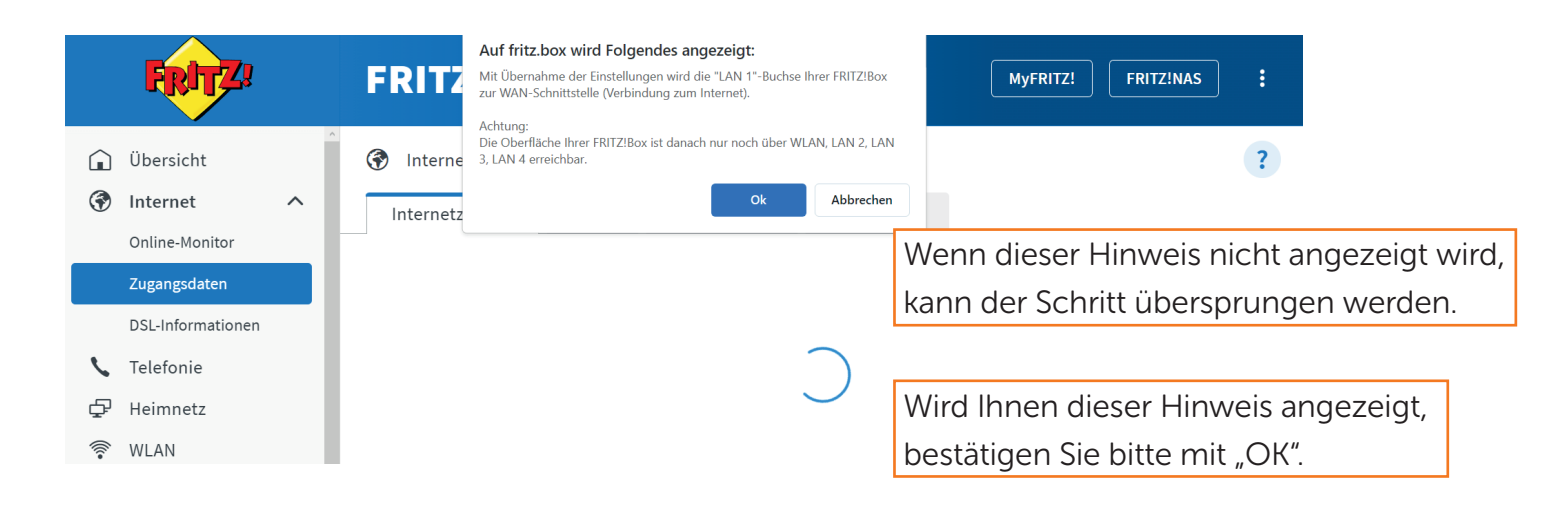

#### Schritt 10: Internet

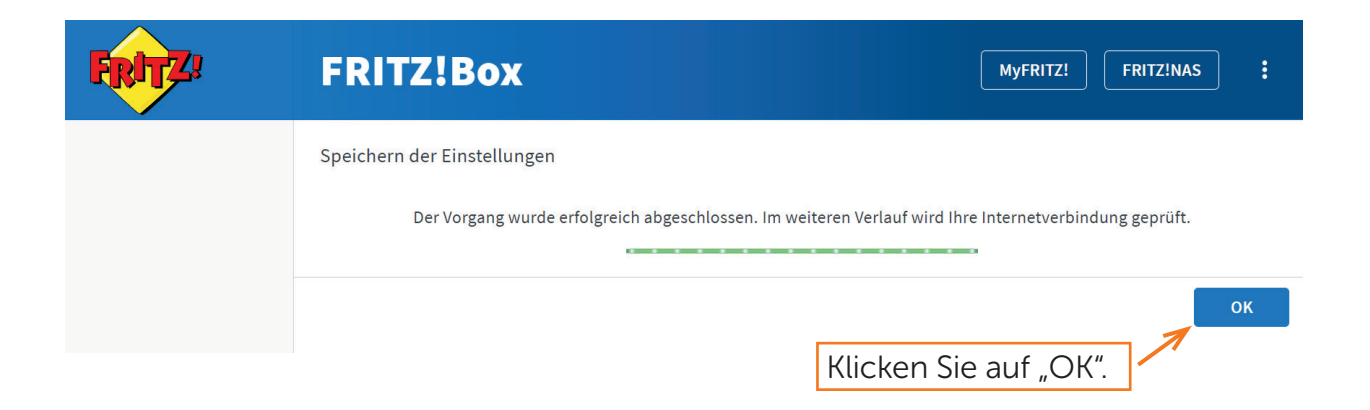

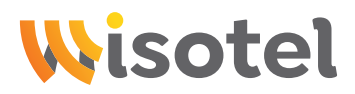

# Schritt 11: Internet

| FRITZ!                                                                           | FRITZ!Box                                                                                                    | MyFRITZ! FRITZINAS :                                       |
|----------------------------------------------------------------------------------|----------------------------------------------------------------------------------------------------|------------------------------------------------------------|
| Übersicht                                                                        |                                                                                                    | ?                                                          |
| Internet         ^           Online-Monitor                                      | Internetzugang IPv6 LISP AVM-Dienste DNS-Server<br>Hier können Sie die IPv6-Unterstützung der FRITZIBox aktivieren und einrichten. | 1. Klicken Sie oben auf "IPv6".                            |
| Zugangsdaten<br>Freigaben<br>MyFRITZI-Konto                                      | IPv6-Unterstützung         ✓         IPv6-Unterstützung aktiv         ✓         DHCPv6 Rapid Commit verwenden                      | 2. Setzen Sie den Haken bei<br>"IPv6-Unterstützung aktiv". |
| <ul> <li>Heimnetz</li> <li>WLAN</li> <li>Smart Home</li> <li>Diagnose</li> </ul> | 3. Klicken Sie auf "Ül                                                                                                    | Obernehmen Verwerfen                                       |
| <ul> <li>System</li> <li>Assistenten</li> <li>Hilfe und Info</li> </ul>          |                                                                                                    |                                                            |

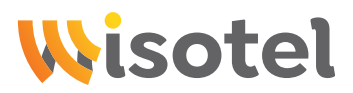

## Schritt 12: Telefonie

|            | FRITZ!         |   |
|------------|----------------|---|
|            | Übersicht      |   |
| 3          | Internet       | ^ |
|            | Online-Monitor |   |
|            | Zugangsdaten   |   |
|            | Filter         |   |
|            | Freigaben      |   |
|            | MyFRITZ!-Konto |   |
| 1          | Telefonie <    |   |
| ₽          | Heimnetz       |   |
| ().        | WLAN           |   |
| ٢          | Smart Home     |   |
| <b>⊙</b> ⊾ | Diagnose       |   |
| ()         | System         |   |
|            |                |   |
| <b>*</b>   | Assistenten    |   |
| ?          | Hilfe und Info |   |

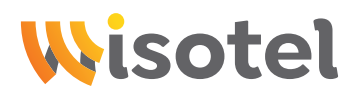

# Schritt 13: Telefonie

|                                                  | FRITZ!                                                                                                    |   | FRITZ!Box                                                                                                    |                                              | (                                        | MyFRITZ!                      | FRITZINAS                       | :                        |
|--------------------------------------------------|----------------------------------------------------------------------------------------------------|---|----------------------------------------------------------------------------------------------------|----------------------------------------------|------------------------------------------|-------------------------------|---------------------------------|--------------------------|
|                                                  | Übersicht<br>Internet<br>Telefonie<br>Anrufe<br>Anrufbeantworter<br>Telefonbuch<br>Weckruf<br>Fax<br>Rufbehandlung<br>Telefoniegeräte | ^ | <ul> <li>Telefonie &gt; Eigene Rufnummern</li> <li>Rufnummern Anschlusseinstellungen</li> <li>Auf dieser Seite können Sie Ihre eigenen Rufnummern ein</li> <li>Status Rufnummer \$</li> <li>Es sind keine Rufnummern eingerichtet.</li> <li>* modifizierter "Anderer Anbieter"</li> </ul> | Sprachübertragung<br>richten und bearbeiten. | Vorauswahl 🗘                             | iste drucken                  | Neue Rufnum                     | ?<br>tx                  |
| ₽<br>©<br>©<br>,,,,,,,,,,,,,,,,,,,,,,,,,,,,,,,,, | DECT<br>Heimnetz<br>WLAN<br>Smart Home<br>Diagnose<br>System<br>Assistenten<br>Hilfe und Info                                         |   |                                                                                                    |                                              | Es erschein<br>in der Ihre k<br>Rufnumme | t eine<br>bisher e<br>rn hint | Übersic<br>eingeric<br>erlegt s | cht,<br>chteter<br>sind. |

# Schritt 14: Telefonie

|                                                                                                    | FRITZ!                                                                                                    | FRITZ!Box                                                                                                    | MyFRITZI FRITZINAS :                                                                                                    |
|----------------------------------------------------------------------------------------------------|----------------------------------------------------------------------------------------------------|----------------------------------------------------------------------------------------------------|----------------------------------------------------------------------------------------------------|
| Image: Constraint of the second second s | Ibersicht<br>nternet<br>elefonie                                                                                                   | Telefonie > Eigene Rufnummern         Rufnummern       Anschlusseinstellungen         Hier können Sie spezielle Telefonieeinstellungen vornehmen.         Standortangaben         Land       Deutschland         Landesvorwahl       00       49         Ortsvorwahl       0       7171 | Klicken Sie auf "Anschlusseinstellungen"<br>und scrollen nach ganz unten.                                                                                                    |
| Te<br>D<br>D<br>P H<br>?<br>W<br>@ S<br>0<br>S<br>0<br>S<br>0<br>S<br>0<br>S<br>1<br>0<br>S<br>1<br>0<br>S<br>1<br>0<br>S<br>1<br>0<br>S<br>1<br>0<br>S<br>1<br>0<br>S<br>1<br>0<br>0<br>0<br>S<br>1<br>0<br>0<br>0<br>0                                                                                                    | elefoniegeräte<br>igene Rufnummern<br>LECT<br>Heimnetz<br>VLAN<br>imart Home<br>biagnose<br>vystem<br>ssistenten<br>tilfe und Info |                                                                                                    | on aktiviert in der FRITZIBox einen Filter für ausgehende SIP-Pakete insbesondere<br>zbar.<br>ebender Rufe ins Ausland. Bei untvnisch hober. Nutzung von Auslandsnufnummern<br>untypisch hobe Nutzung Boger an, richtet de<br>Paufbehandlung > Rufsperren wieder gelosch: Obernehmen |

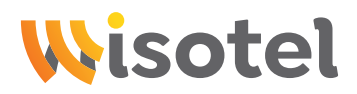

# Schritt 15: Telefonie

|                  | FRITZ!                                                                                          | FRITZ!Box                                                                                                    | MyFRITZI FRITZINAS :                                            |  |  |  |
|------------------|-------------------------------------------------------------------------------------------------|----------------------------------------------------------------------------------------------------|-----------------------------------------------------------------|--|--|--|
| ∩<br>?           | Übersicht<br>Internet<br>Telefonie                                                              | Telefonie > Eigene Rufnummern       Rufnummern       Anschlusseinstellungen       Sprachübertragung                                                                                                    | 1. Klicken Sie auf "Einstellungen ändern"                       |  |  |  |
|                  | Anrufe<br>Anrufbeantworter<br>Telefonbuch<br>Weckruf<br>Fax<br>Rufbehandlung<br>Telefoniegeräte | Wird ein Gespräch gehalten (z.B. beim Makeln), wird die Wartemusik wiedergegeben, fans der Telefonieanb<br>Telefonieverbindung<br>Wenn Ihr Internetanbieter für die Telefonieverbindung eine zusätzliche Internetverbindung vorsieht, tragen Sik<br>vorkonfigurierte Einstellungen für die Telefonieverbindung nur dann, wenn dies ausdrücklich von Ihrem Intern<br>Einstellungen ändern ▲<br>Hinweis:<br>Rufnummern für die Internettelefonie und deren Anmeldedaten geben Sie nicht auf dieser Seite ein. Die Ko<br>Eigene Rufnummern > Rufnummern vornehmen. | scrollen Sie nach ganz unten.                                   |  |  |  |
| ¢                | Eigene Rufnummern<br>DECT<br>Heimnetz                                                           | <ul> <li>Faxübertragung auch mit T.38</li> <li>Wenn Ihr Telefonieanbieter das Verfahren T.38 unterstützt, nutzt FRITZIBox dieses Verfahren als Option für den Empfang und das Senden von Faxen.</li> <li>Portweiterleitung des Internet-Routers für Telefonie aktiv halten</li> <li>Diese Option kann dann erforderlich werden, wenn der Internet-Router ankommende Telefonate nicht mehr an FRITZIBox weiterleitet. FRITZIBox halt die Portweiterleitungen des Internet-Routers</li> </ul>                                                                     |                                                                 |  |  |  |
| ()<br>()<br>()   | WLAN<br>Smart Home<br>Diagnose                                                                  | Portweiterleitung aktiv 5 Min.                                                                                                    | 2. Klicken Sie auf "Verbindungsein-<br>stellungen für DSL/WAN". |  |  |  |
| رق<br>الالا<br>? | Assistenten<br>Hilfe und Info                                                                   | Bitte beachten Sie, dass nur in seltenen Fällen die Verwendung einer VLAN-ID erforderlich ist. Diese erhalten Sie v                                                                                                    | On Inrem Internetteletonieanbieter. Obernehmen Verwerfen        |  |  |  |
| ⊧cb80a66e        | 4<52741B80p≡over/iew                                                                            |                                                                                                    |                                                                 |  |  |  |

# Schritt 16: Telefonie

| FRITZ                                                                                                    | FRITZ!Box                                                                                                    | MyFRITZI FRITZINAS :                                                                                                    |
|----------------------------------------------------------------------------------------------------|----------------------------------------------------------------------------------------------------|----------------------------------------------------------------------------------------------------|
|                                                                                                    | <ul> <li>Telefonie &gt; Eigene Rufnummern</li> <li>Rufnummern Anschlusseinstellungen Sprachübertragung</li> <li>✓ Portweiterleitung des Intermet-Routers für Telefonie aktiv halten</li> <li>Diese Option kann dann erforderlich werden, wenn der Internet-Router ankommende Telefonate nicht mehr an FRIT für Telefonie aktiv.</li> <li>Portweiterleitung aktiv s Min.</li> <li>halten alle</li> <li>Verbindungseinstellungen für DSL/WAN ▲</li> <li>✓ VLAN für Internettelefonie wird benötigt</li> </ul> | 1. Setzen Sie den Haken bei "VLAN für<br>Internettelefonie wird benötigt" und<br>tragen die VLAN-ID 6 ein.<br>PBit bleibt bei 0.    |
| Fax<br>Rufbehandlung<br>Telefoniegeräte<br>Eigene Rufnummern<br>DECT<br>PHeimnetz                               | Bitte beachten Sie, dass nur in seltenen Fällen die Verwendung einer VLAN-ID erforderlich ist. Diese erhalten Sie<br>VLAN-ID<br>6<br>PBit<br>0<br>Für Internettelefonie eine separate Verbindung nutzen (PVC)                                                                                                    | 2. Setzen Sie den Haken bei<br>"Für Internettelefonie eine separate<br>Verbindung nutzen (PVC)".                                    |
| <ul> <li>♥ WLAN</li> <li>() Smart Home</li> <li>⊕ Diagnose</li> <li>() System</li> <li>→ Assistenten</li> </ul> | Die erforderlichen Angaben für die separate Telefonieverbindung erhalten Sie von Ihrem Internetanbieter.<br>Werden Zugangsdaten benötigt?<br>Ja<br>Nein<br>Wählen Sie diese Option nur dann, wenn Sie für die separate Telefonieverbindung keine Zugangsdaten benö<br>P-Adresse automatisch über DHCP beziehen<br>DIP-Adresse manuell festlegen                                                                                                    | <ul> <li>3. Setzen Sie den Punkt auf "Nein".</li> <li>4. Wählen Sie "IP-Adresse automatisch<br/>über DHCP beziehen" aus.</li> </ul> |
| Hilfe und Info                                                                                                  | 5. Klicken Sie auf "Über                                                                                                    | nehmen".                                                                                                    |

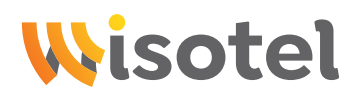

# Schritt 17: Telefonie

|      | FRITZ             | FRITZ!Box MyFRITZI FRITZINAS :                                                            |     |
|------|-------------------|-------------------------------------------------------------------------------------------|-----|
| Â    | Übersicht         | C Telefonie > Eigene Rufnummern ?                                                         |     |
| 3    | Internet          | Rufnummern < Anechluccoinstallungen Sprachübertragung 1. Klicken Sie oben auf "Rufnummeri | า". |
| 6    | Annufe            | Auf dieser Seite können Sie Ihre eigenen Rufnummern einrichten und bearbeiten.            |     |
|      | Anrufbeantworter  | Status Rufnummer 🗘 Anbieter 🗘 Vorauswahl 🗘 🔧                                              |     |
|      | Telefonbuch       | Es sind keine Rufnummern eingerichtet.                                                    |     |
|      | Weckruf           |                                                                                           |     |
|      | Fax               |                                                                                           |     |
|      | Rufbehandlung     | * modifizierter "Anderer Anbieter"                                                        |     |
| -    | Telefoniegeräte   | Liste drucken Neue Rufnummer                                                              |     |
| 8    | Eigene Rufnummern |                                                                                           |     |
| Ð    | Heimnetz          | 2. Klicken Sie auf "Neue Rufnummer".                                                      |     |
| (11- | WLAN              |                                                                                           |     |
| ٢    | Smart Home        |                                                                                           |     |
| œ.   | Diagnose          |                                                                                           |     |
| ()   | System            |                                                                                           |     |
| -    | Accistonton       |                                                                                           |     |
| 2    | Hilfe und Info    |                                                                                           |     |
| 0    |                   |                                                                                           |     |
|      |                   |                                                                                           |     |

## Schritt 18: Telefonie

| FRITZ! | FRITZ!Box                                                                                                    | MyFRITZI FRITZINAS :                                                                                                    |
|--------|----------------------------------------------------------------------------------------------------|----------------------------------------------------------------------------------------------------|
|        | Rufnummer eintragen<br>Wählen Sie Ihren Telefonie-Anbieter aus und tragen Sie die Rufnummer und die Ihnen mitge<br>Anmeldedaten                                              | teilten Anmeldedaten ein.                                                                                                    |
|        | Telefonie-Anbieter                                                                                                    | Tragen Sie Ihre Rufnummer unter "Rufnummer                                                                                                   |
|        | Anmeldung* FRITZIBox**                                                                                                    | in der FRITZ!Box**" ein.                                                                                                    |
|        | Weitere Rufnummer                                                                                                    | Ohne Ortsvorwahl und Länderkennziffer.                                                                                                    |
|        | Geben Sie in dieser Spalte bitte die Rufnummer für die Anmeldung ein. Diese Rufnumme<br>benannt sein. Bitte geben Sie die Rufnummer genau so ein, wie vom Anbieter vorgegebe | r haben Sie von Ihrem Anbieter bekommen. Sie kann je nach Anbieter unterschiedlich<br>n, einschließlich eventuell enthaltener Sonderzeichen. |
|        | - Interne kumummer in der Fklizitox<br>Geben Sie nun bitte ihre Rufnummer ohne Ortsvorwahl und ohne Sonderzeichen ein.<br>Weitere Rufnummer                                  |                                                                                                    |
|        | Über "Weitere Rufnummer" können Sie hier weitere Rufnummern anlegen, wenn diese d<br>Rufnummern mit abweichenden Zugangsdaten können Sie später unter "Eigene Rufnum         | ieselben Zugangsdaten (Benutzername und Kennwort) wie die erste Rufnummer haben.<br>mern" über die Schaltfläche "Neue Rufnummer" einrichten. |

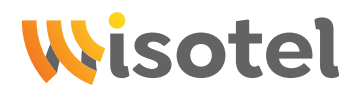

# Schritt 19: Telefonie

| FRITZ! | FRITZ!Box                                                                                                    | MyFRITZ! FRITZ!NAS :                                                                                                    |
|--------|----------------------------------------------------------------------------------------------------|----------------------------------------------------------------------------------------------------|
|        | Rufnummer eintragen                                                                                                    |                                                                                                    |
|        | 12345       12345         Weitere Rufnummer         *Rufnummer für die Anmeldung         Geben Sie nie dieser Spalte bitte die Rufnummer für die Anmeldung ein. Diese Rufnummer habe benannt sein. Bitte geben Sie die Rufnummer genau so ein, wie vom Anbieter vorgegeben, eins         **Interne Rufnummer in der FRITZIBox         Geben Sie nie Her Rufnummer ohne Ortsvorwahl und ohne Sonderzeichen ein.         Weitere Rufnummer       Obber "Weitere Rufnummer" können Sie hier weitere Rufnummern anlegen, wenn diese dieselb Rufnummern mit abweichenden Zugangsdaten können Sie später unter "Eigene Rufnummern"         Zugangsdaten         Benutzername       SIP - Benutzer (siehe SIP-Datenblatt)         Authentifizierungsname       (bleibt leer)         Kennwort       SIP - Passwort (siehe SIP-Datenblatt)         Registrar       sip.wisotel.de         Proxy-Server       (bleibt leer)         Tragen Sie Ihre Ortsvorwahl ein:       Ortsvorwahl | en Sie von Ihrem Anbieter bekommen. Sie kann je nach Anbieter unterschiedlich<br>schließlich eventuell enthaltener Sonderzeichen.<br>"über die Schaltfläche "Neue Rufnummer" einrichten.<br>1. Tragen Sie Ihre Zugangsdaten ein.<br>2. Wenn Sie keine Anfrage zur Ort-<br>vorwahl erhalten, müssen Sie nur<br>die Zugangsdaten eintragen. |
|        | Weitere Einstellungen 🗸                                                                                                    | 3. Klicken Sie auf "Weitere Einstellungen"                                                                                                    |
|        |                                                                                                    | Weiter Abbrechen                                                                                                    |

# Schritt 20: Telefonie

| FRITZ! | FRITZ!Box FRITZINAS :                                                                                                    |
|--------|----------------------------------------------------------------------------------------------------|
|        | Rufnummer eintragen                                                                                                    |
|        | Registrar sip.wisoteLde                                                                                                    |
|        | Proxy-Server (bleibt teer) Tragen Sie Ihre Ortsvorwahl ein:                                                                                                    |
|        | Ortsvorwahl                                                                                                    |
|        | Weitere Einstellungen a                                                                                                    |
|        | DTMF-Obertragung Automatisch ~                                                                                                    |
|        | Vrtsvorwahl für ausgehende Gespräche einfügen                                                                                                    |
|        | Weitere Einstellungen zur Verbindung         Rufnummer für die Anmeldung verwenden         Anmeldung immer über eine Internetverbindung         Falls Ihr Internettaelfonie-Arbieter         Nur via IPv4         Internettelefonie-Anbieter         Nur via IPv4         Transportprotokoll         Automatisch         Der Anbieter unterstützt verschlüsselte Telefonie über SRTP nach RFC 3711 und RFC 4568         Media Protocol |
|        | Weiter Abbrechen<br>2. Klicken Sie auf "weiter".                                                                                                    |

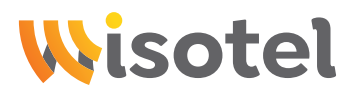

#### Schritt 21: Telefonie

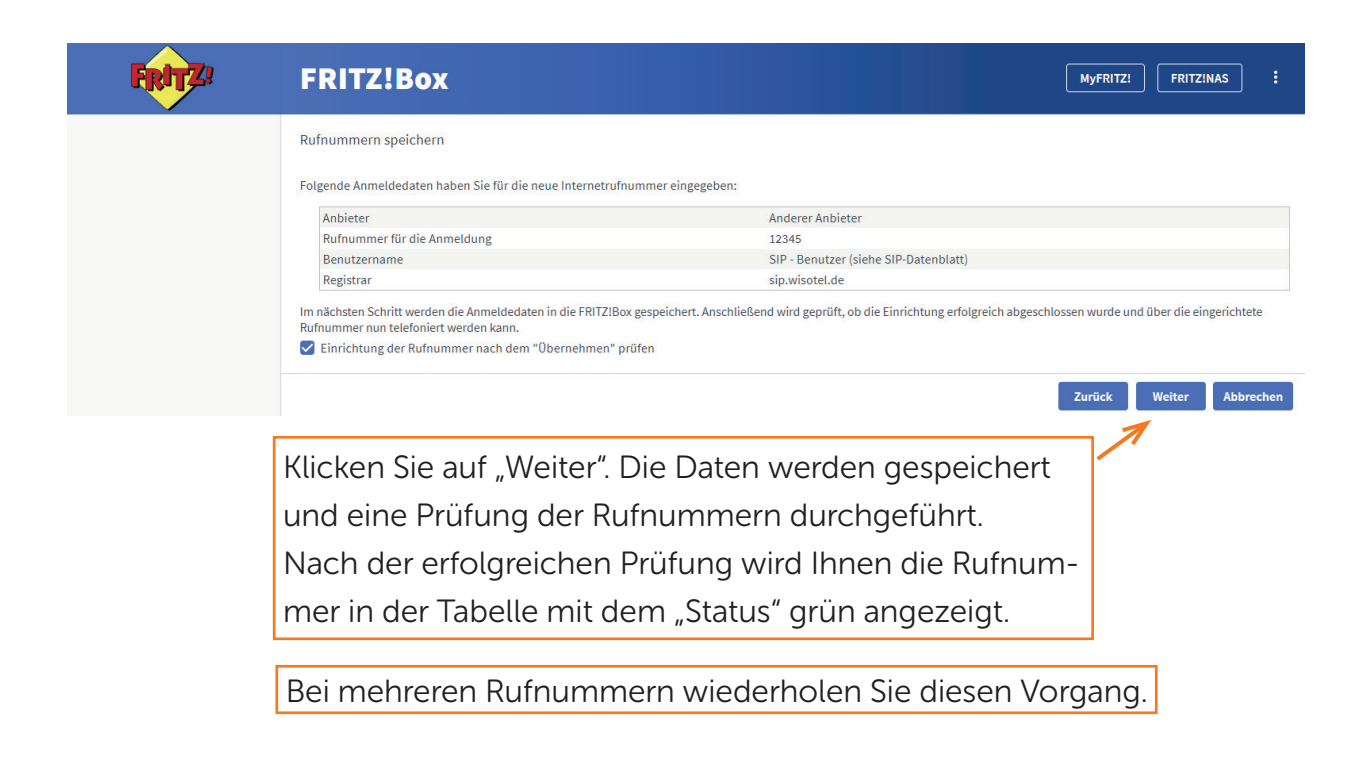

#### Schritt 22: Telefonie

|   | FRITZ!            | FRITZ!Bo               | X                     |                       |                      |            |                    |      |     | MyFRITZ! | FRITZ!NAS     | :    |
|---|-------------------|------------------------|-----------------------|-----------------------|----------------------|------------|--------------------|------|-----|----------|---------------|------|
| Â | Übersicht         | 📞 Telefonie > Te       | elefoniegeräte        |                       |                      |            |                    |      |     |          |               | ?    |
| ۲ | Internet          | Hier können Sie alle m | it der FRITZ!Box verb | oundenen und integrie | ten Telefoniegeräte  |            | <u></u>            |      |     |          | n und bearbei | ten. |
| 5 | , Telefonie       |                        |                       | Rufnummer             | Rufnummer Rufnummer  |            | 1. Klicken Sie auf |      |     | efonie". |               |      |
|   | Anrufe            | Name 🤤                 | Anschluss 🗘           | ausgehend 🗘           | ankommend $\Diamond$ | intern 🖓   |                    |      | 7-  |          | _             |      |
|   | Anrufbeantworter  | Telefon                | FON 1                 | -                     | alle                 | **1        |                    | 1    | Ū   |          |               |      |
|   | Telefonbuch       | Anrufbeantworter       | integriert            |                       | alle                 | **600      | 0                  | 1    | Π   |          |               |      |
|   | Weckruf           |                        |                       |                       |                      |            |                    |      |     |          |               |      |
|   | Fax               |                        |                       |                       |                      |            |                    |      |     |          |               |      |
|   | Rufbehandlung     |                        |                       |                       | _                    |            |                    |      |     |          |               |      |
|   | Telefoniegeräte   | •                      |                       |                       |                      | 2. Klicker | ו Sie a            | uf a | auf | "Telefo  | nieger        | äte" |
|   | Eigene Rufnummern |                        |                       |                       |                      |            |                    |      |     |          | -             |      |

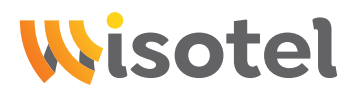

#### Schritt 23: Telefonie

| FRITZ!                                          |   | FRITZ!B                | рх                                   |                                                   |                                                    |                     |                        | Му                   | FRITZ!       | FRITZINAS           | :           |
|-------------------------------------------------|---|------------------------|--------------------------------------|---------------------------------------------------|----------------------------------------------------|---------------------|------------------------|----------------------|--------------|---------------------|-------------|
| <ul> <li>Übersicht</li> <li>Internet</li> </ul> |   | 📞 Telefonie > T        | elefoniegeräte                       |                                                   |                                                    |                     |                        |                      |              |                     | ?           |
| Telefonie Anrufe                                | ^ | Hier können Sie alle m | it der FRITZ!Box verb<br>Anschluss 🗘 | undenen und integrier<br>Rufnummer<br>ausgehend 🗘 | rten Telefoniegeräte w<br>Rufnummer<br>ankommend 🗘 | ie Telefone, Anruft | oeantworter, Faxgeräte | eund Türsprechan     | lagen ein    | ichten und bearb    | eiten.      |
| Anrufbeantworter                                |   | Telefon                | FON 1                                |                                                   | alle                                               | **1                 |                        |                      |              |                     |             |
| Telefonbuch<br>Weckruf<br>Fax                   |   | Anrufbeantworter       | integriert                           |                                                   | alle                                               | **600               | •                      |                      |              |                     |             |
| Rufbehandlung                                   |   |                        |                                      |                                                   |                                                    |                     |                        |                      |              |                     |             |
| Telefoniegeräte<br>Eigene Rufnummern            |   |                        |                                      |                                                   |                                                    |                     |                        | Liste druck          | en           | Neues Gerät ein     | richten     |
|                                                 |   |                        |                                      |                                                   | Klic<br>sch                                        | ken Sie<br>luss de  | auf den<br>r FRITZ!B   | Stift red<br>ox zu k | chts<br>conf | , um de<br>iauriere | en /<br>en. |

## Schritt 24: Telefonie

|      | FRITZ!            | FRITZ!Box                                                    | MyFRITZ! FRITZ!NAS :                          |
|------|-------------------|--------------------------------------------------------------|-----------------------------------------------|
| Â    | Übersicht         | C < Zurück Telefoniegerät am Anschluss FON 1                 | ?                                             |
| ۲    | Internet          | Telefon Klingelsperre Merkmale des Telefoniegerätes          |                                               |
| 5    | Telefonie ^       | Hier können Sie die Rufnummern für diesen Anschluss vergehen |                                               |
|      | Anrufe            | ner komen sie die kamaninen far diesen Ansendas vergeben.    |                                               |
|      | Anrufbeantworter  | Telefon am Anschluss FON 1                                   |                                               |
|      | Telefonbuch       | Bezeichnung: Telefon                                         |                                               |
|      | Weckruf           | Ausgehende Anrufe                                            | 1. Wählen Sie Ihre Rufnummer für "ausgehende  |
|      | Fax               |                                                              | Aprufe" durch Klicken auf das Feld, aus       |
|      | Rufbehandlung     |                                                              | Annule, duren Micken dur das reid, das.       |
|      | Telefoniegeräte   |                                                              |                                               |
|      | Eigene Rufnummern | auf alle Rufnummern reagieren                                | 2. Setzen Sie den Punkt bei "nur auf folgende |
|      | DECT              | 2 12345                                                      | Rufnummern reagieren" und wählen die          |
| ₽    | Heimnetz          | 12345                                                        |                                               |
| (11- | WLAN              | 12345                                                        | Rufnummer aus.                                |
| ٢    | Smart Home        |                                                              |                                               |
| Ø.   | Diagnose          |                                                              | Übernehmen Verwerfen                          |
|      |                   | 3. Klicken S                                                 | ie auf "Übernehmen".                          |